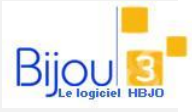

## Pourquoi?

Vous avez enregistré en **Saisie sur pièce** un ou plusieurs **articles confiés**, et souhaitez effectuer une demande de facturation, un rendu FRN, valider une réception de facture fournisseur.

## **Comment ?**

Accédez au MENU Entrée-Sortie / Gestion des confiés

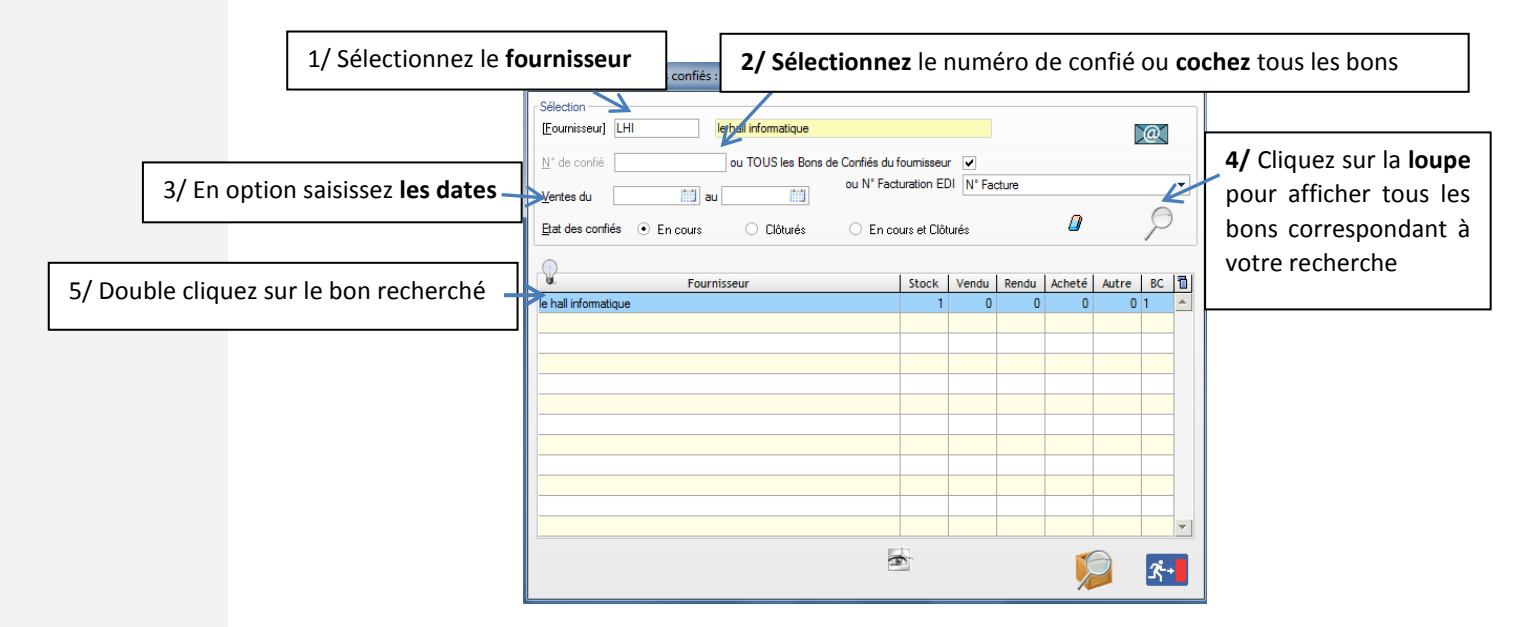

1/ Si aucun fournisseur n'a été sélectionné, vous pouvez visualiser tous les bons par FRN en cliquant sur les flèches déroulantes

|                                                                                    | 😂 Bws15e2:Gestion des confiés : Détail                                                            | I                                            |
|------------------------------------------------------------------------------------|---------------------------------------------------------------------------------------------------|----------------------------------------------|
|                                                                                    | Fournisseur le hall informatique Tous les confirés "En Cours" et "Clôturés" du fournisseur        | 3/ Sélectionnez                              |
| 2/ Sélectionnez les<br>magasins, l'état en<br>stocks des articles                  | Selection magasins <ul> <li></li></ul>                                                            | - l'action à effectuer                       |
| souhaités, et <b>l'état</b><br><b>facturé</b> puis cliquez sur<br>la <b>loupe.</b> | Article of M Réf. fournisseur of GSF of Poids PR HT Date Vte Etat Fact. Date Numéro Action 100000 | 4/ Incluez les actions<br>en cours ou non et |
|                                                                                    |                                                                                                   | cliquez sur <b>GO</b>                        |

| Sélection magasins           Tous les magasins         Ma sélection           01 - AULNOY         01 - AULNOY           02 - PETIFORET         33 57 AMAND           04 - SOLESMES         04 - SOLESMES           05 - INTERNET         30 - INTERNET | S Quels articles ? Etat fact<br>Tous Tous<br>C Vendus Non F<br>C Vendus Demar<br>C Softies diverses Factur<br>N<br>Ventes du au | ture ?<br>Facturés<br>rés<br>Avec                                                 | A Rendre au Fournisseur<br>C Demande de lacturation<br>I Facture reçue<br>Effacer<br>S Date N*        |                                       |
|----------------------------------------------------------------------------------------------------|----------------------------------------------------------------------------------------------------|-----------------------------------------------------------------------------------|----------------------------------------------------------------------------------------------------|---------------------------------------|
| Article & M Réf. fournisseur &                                                                                                    | GFSF Q                                                                                                    | Poids PR HT Dat                                                                   | e Vte Etat Fact. Date Numéro Action T                                                                 |                                       |
|                                                                                                    | La<br>RF<br>D<br>F :<br>Cli                                                                                                    | colonne <b>Ac</b><br>: Rendu fou<br>: Demande c<br>: Facture reç<br>iquez ensuite | tion contient alors l'état à<br>irnisseur<br>de facturation<br>ue<br>e sur <b>Mes actions</b> pour va | a effectuer :<br>lider votre demande. |
| Stock         Vendu         Rendu         Act           Qté         1         0         0         Valeur         100,00         0,00         0,00         0                                                                                            | Autre         Sélection           0         0           0,00         100,00                                                     | Mes<br>actions confiés                                                            | Echéancier                                                                                            |                                       |

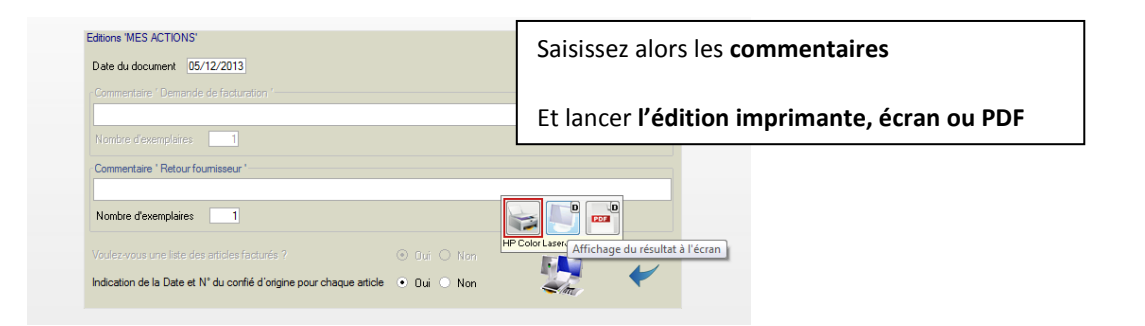

| Commenta      | Renctu Confié<br>Nº 1 du 05/12/2013              | le hall informatique<br>3 rue doaren molac<br>56610 ARRADON |                  |       |   |                        |
|---------------|--------------------------------------------------|-------------------------------------------------------------|------------------|-------|---|------------------------|
| Réf.Article   | Libellé                                          |                                                             | Réf. fournisseur | Poids | T | Montant HT             |
|               | Ban de cendin () <sup>54</sup> 13 da (64 12 2013 |                                                             |                  |       |   |                        |
| Nb articles : | 1                                                | Poids :                                                     | 10.00            | Total | н | T 100.00 €<br>655.96 F |